## 114 學年度國中新生線上報到暨資料填寫説明

1.請先掃描以下 QR-CODE,進入教育局新生線上系統

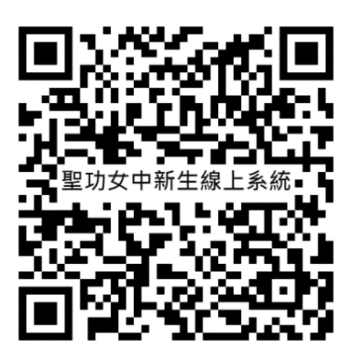

記書於頁面中輸入孩子的「身分證號」、「出生年月日」與您的「手機號碼」,輸入驗證碼後登入。

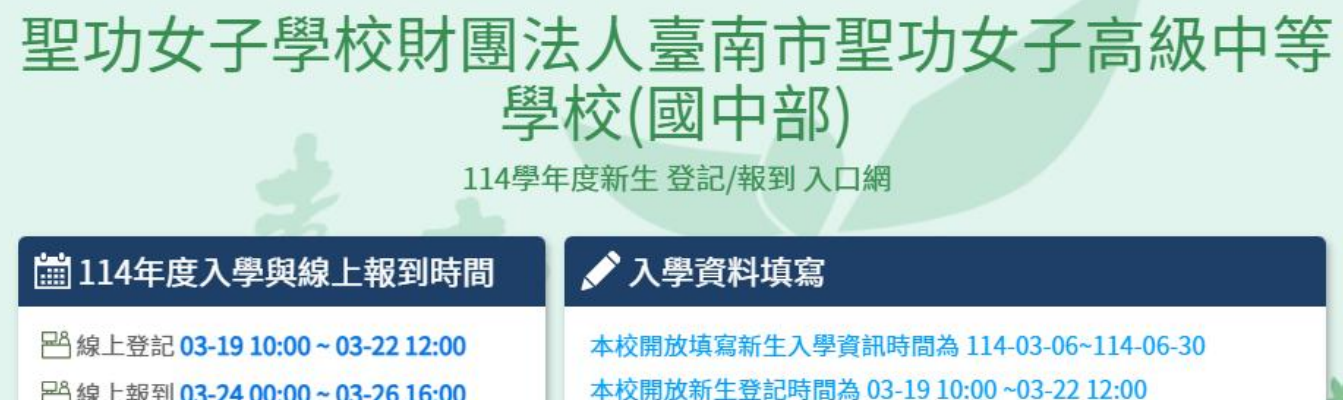

₽ 輸入驗證碼

為搜集必要資料,請完成登記作業。

🛛 新生身分證號 | 請輸入新生身分證字號或居留證字號

当新生出生年月日 請輸入新生出生日期,例如0970808

🕲 家長手機號碼 請輸入手機號碼,例如:0912345678

請輸入驗證碼

正取備取查詢 請輸入新生身分證號

登入->

請輸入家長手機號碼

※此手機號碼將作為再次登入系統的檢核依據

3248) 重新產生

Q

□ ▲ 上報到 03-24 00:00 ~ 03-26 16:00
 ▲ 入學日期 09-01 ~

## 🔓 新生入學諮詢窗口

有任何問題,可於本校上班時間來電: 06-2740126

-服裝、校車交通、午餐等庶務工作:總務處
分機211
-學生事務:學務處分機221、268
-課程教學:教學組分機213

- -住宿相關:宿舍分機252
- -入學相關:註冊組分機217
- 其他問題:請撥分機0

3. 進入報到資料填寫頁面後:

(1)請選擇在「聖功女中(國中部)報到」。

(2)勾選「我已詳讀……」。

(3)點選「確定報到」按鈕送出。

| 聖功女子學校財團法人臺南市聖功女子高級中等<br>學校(國中部)                                                               |                                      |                             |
|------------------------------------------------------------------------------------------------|--------------------------------------|-----------------------------|
| 新生姓名:陳一一                                                                                       | 新生身分證號:B123123123                    | 新生出生年月日:1020901 手機號碼:       |
| <ul> <li>學意願&gt; 基本資料&gt; 家庭資料&gt; 家急勝步</li> <li>我要在聖功女中高級中等學校</li> <li>○無法入學 詞驗入原因</li> </ul> | 8人 ① > 局產問卷 > 入學問卷 > 填寫結果<br>(國中部)報到 |                             |
| 原因快速選擇: 出國 欲就讀私立學校<br>"其他"填寫)                                                                  | 學區搬遷」就讀共同學區學校」申請暫緩入學                 | 保護個案 其他 (畫面上如沒有您的無法入學原因,請選擇 |
| 我已詳讀:依據法規 - 本市 公立國民小學                                                                          | 新生報到必須經過父母雙方或所有監護人同意始得               | 進行,請問本次報到是否已經取得前述人員同意?      |

- 4. 進入填寫基本資料頁面,請逐一填寫以下資料:
- (1)「基本資料」

■紅字皆為必填,請務必填寫。

(2)「家庭資料」

■如沒有第二位家長資料,請於家長 2 中勾選無。

■法定監護人:請勾選「同家長1」或「同家長2」,則所填資料會自動帶入,如所填 家長1或家長2的資料非法定監護人,可勾選「其他」。

## (3)「緊急連絡人資料」

■需要填寫一位連絡人資料,請點選「新增連絡」按鈕。■可直接點選帶入「監護人1」的資料或是在輸入框中輸入資料後,點選儲存按鈕。

## (4)「學生身份填寫」

■有涉及家長 1/2 身份會依據家庭資料中有填寫家長 1/2 資料才有選項可進行勾選。

(5)「教育局問卷」

■如為雙(多)胞胎,可選擇編在同一班或不同班。

5.進入填寫結果畫面,如果有資料尚未填寫完成,會詳細呈現哪些還未填 寫,如果資料皆填寫完成,則畫面上按鈕會呈現「已填寫完畢,提交 學校」,請點選此按鈕送出。

※填報資料皆可暫存,請於 6/30(一)前完成所有填報作業。